## 2009-07-01 更新

# 关于本手册

本手册以 CRI Dual-CS Coder Plug-in [CS3] Ver.1.13.00 为对象而编制。

**"CRI Dual-CS Coder Plug-in [CS3]"**(以下称为本产品)是一款运用了 SpursEngine(TM)、用于 Adobe (R) Premiere (R) (以下称为 Premiere)的插件。

通过运用 SpursEngine,可以高速导出 MPEG-2 Video 与 H.264 Video。

本手册将就 CRI Dual-CS Coder Plug-in [CS3] 的使用方法进行说明。

本手册基于 Adobe Premiere 英语版编制而成。 阅读关于用户界面(如菜单和对话框)的描述时,请使用当地语言版本代替。

#### 【备注】

(\*1) SpursEngine (TM) 为株式会社 东芝的商标。

(\*2) Adobe (R) Premiere (R) 为 Adobe Systems Incorporated 的商标。

|  | 录 |
|--|---|
|  |   |

| 1. 关于 CRI Dual-CS Coder Plug-in [CS3]  | 3  |
|----------------------------------------|----|
| 1.1 CRI Dual-CS Coder Plug-in [CS3]是什么 | 3  |
| 1.2 产品规格                               | 3  |
| 2. 安装                                  | 4  |
| 2.1 通过安装程序安装插件                         | 4  |
| 2.2 手动安装插件                             | 4  |
| 3. 编码作业的流程                             | 5  |
| 3.1 Premiere Pro CS3                   | 6  |
| 3.1.1 素材文件的读入                          | 6  |
| 3.1.2 视频的导出设置                          | 7  |
| 3.2 Premiere Elements7                 | 11 |
| 3.2.1 素材文件的读入                          | 11 |
| 3.2.2 片段导入                             | 12 |
| 3.2.3 视频的导出                            | 13 |
| 3.2.4 预览                               | 17 |
| 4. 编码设置設定                              | 18 |
| 4.1 视频                                 | 19 |
| 4.1.1 H.264 settings                   | 20 |
| 4.1.2 MPEG-2 settings                  | 22 |
| 4.2 音频                                 | 21 |
| 4.2.1 AAC settings                     | 22 |
| 4.3 编码模板                               | 23 |
| 5. 许可认证                                | 24 |
| 5.1 许可认证的设置                            | 24 |
| 5.1.1 概要                               | 24 |
| 5.1.2 工作流程                             | 25 |
| 5.1.3 设置方法                             | 26 |
| 5.2 有关认证的错误信息与处理方法                     | 27 |
| 6. 故障排除                                | 28 |
| 6.1 在 Windows Vista 中无法顺利激活。           | 28 |

RLEADTEK

Published by Leadtek Research Inc. Copyright (c) 2009 CRI Middleware Co., Ltd.

# 1. 关于 CRI Dual-CS Coder Plug-in [CS3]

在本项中,将就 CRI Dual-CS Coder Plug-in [CS3]进行说明。

- <u>CRI Dual-CS Coder Plug-in [CS3]是什么</u>
- <u>产品规格</u>

## 1.1 CRI Dual-CS Coder Plug-in [CS3]是什么

本产品是一款运用了 SpursEngine、用于 Premiere Pro CS3/Premiere Elements 7 的插件。 通过运用 SpursEngine,可以高速导出 MPEG-2 Video 与 H.264 Video。

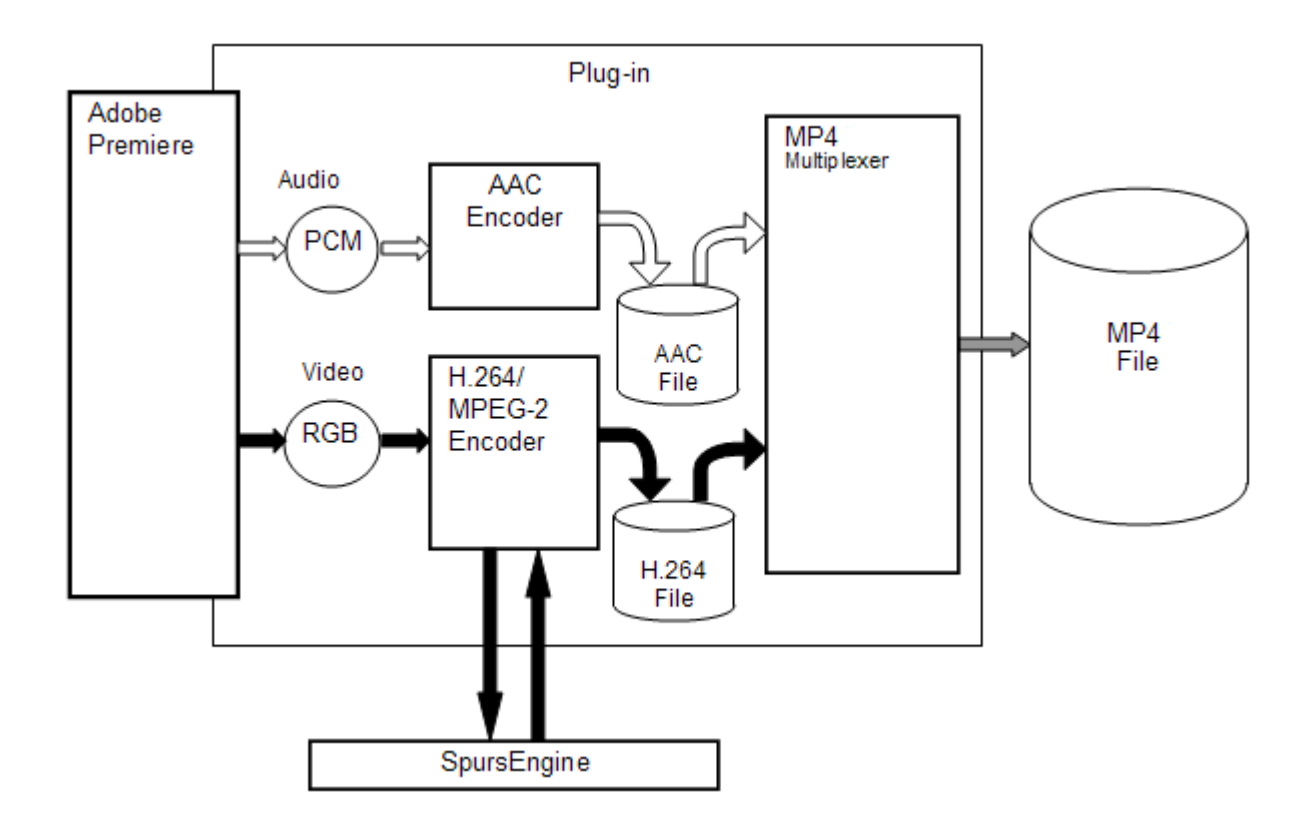

## 1.2 产品规格

CRI Dual-CS Coder Plug-in [CS3]的产品规格如下所示。

## CRI Dual-CS Coder Plug-in [CS3]

产品规格

| 项目   | 内容                             |
|------|--------------------------------|
| 适用产品 | Premiere Pro CS3               |
|      | Premiere Elements 7            |
| OS   | Windows XP(32bit 版)            |
|      | Windows Vista (32bit 版)        |
| 输入格式 | Premiere 可以编辑的格式               |
| 输出格式 | MP4 (H.264 Video + MPEG-4 AAC) |
|      | MPEG-2 Video                   |
|      | H.264 Video                    |

# 2. 安装

以下就本产品的安装方法进行说明。

## 2.1 通过安装程序安装插件

本产品可以使用安装程序自动安装插件。

## 【备注】

在 Windows Vista 环境下使用安装程序时,请右击安装程序,选择"以管理员身份运行"。

## 2.2 手动安装插件

在手动安装本产品时,请在安装本产品后,将 spcoexport 文件夹中的内容分别复制至以下所示路径。 关于 Premiere 的安装路径,请按实际情况选择相应路径。

- 如为 Premiere Elements 7
  - C:\Program Files\Adobe\Adobe Premiere Elements 7.0\Plug-ins\en\_US\cri\CriDualCS\_CS3.prm
  - C:\Program Files\Adobe\Adobe Premiere Elements 7.0\Plug-ins\en\_US\cri\CriDualCS\_CS3.cfg
  - C:\Program Files\Adobe\Adobe Premiere Elements 7.0\Plug-ins\en\_US\cri\candi.dll
  - C:\Program Files\Adobe\Adobe Premiere Elements 7.0\Plug-ins\en\_US\cri\TMPGLib.dll
  - C:\Program Files\Adobe\Adobe Premiere Elements 7.0\Plug-ins\en\_US\cri\specdc\_trans2.ssb
- 如为 Premiere Pro CS3
  - C:\Program Files\Adobe\Common\Plug-ins\CS3\MediaCore\cri\CriDualCS\_CS3.prm
  - C:\Program Files\Adobe\Common\Plug-ins\CS3\MediaCore\cri\CriDualCS\_CS3.cfg
  - C:\Program Files\Adobe\Common\Plug-ins\CS3\MediaCore\cri\candi.dll
  - C:\Program Files\Adobe\Common\Plug-ins\CS3\MediaCore\cri\TMPGLib.dll
  - C:\Program Files\Adobe\Common\Plug-ins\CS3\MediaCore\cri\specdc\_trans2.ssb

# 3. 编码作业的流程

本项将就实际的编码作业流程进行说明。

- <u>Premiere Pro CS3</u>
- <u>Premiere Elements7</u>

## 3.1 Premiere Pro CS3

使用 Premiere Pro CS3 输出 MP4 文件的操作示例如下所示。

关于 Premiere 的操作,请同时参考 Premiere 的用户指南。

- Adobe Premiere Pro CS3 用户指南 <u>http://help.adobe.com/en\_US/PremierePro/3.0/index.html</u>
- 关于文件的读入

http://help.adobe.com/en\_US/PremierePro/3.0/help.html?content=WS1c9bc5c2e465a58a91cf0b103851 8aef7-7f6e.html

 导出的基本事项 <u>http://help.adobe.com/en\_US/PremierePro/3.0/help.html?content=WS1c9bc5c2e465a58a91cf0b103851</u> <u>8aef7-7cc5.html</u>

## 3.1.1 素材文件的读入

将需要进行编码的素材文件作为片段导入 Premiere Pro CS3,然后拖放至序列的时间线上。 在本次说明中,将使用本产品附带的采样数据 G2HD\_1280x720\_2997p\_16sec\_8m.wmv 作为素材。 点击时间线上的片段,使其处于选择状态。

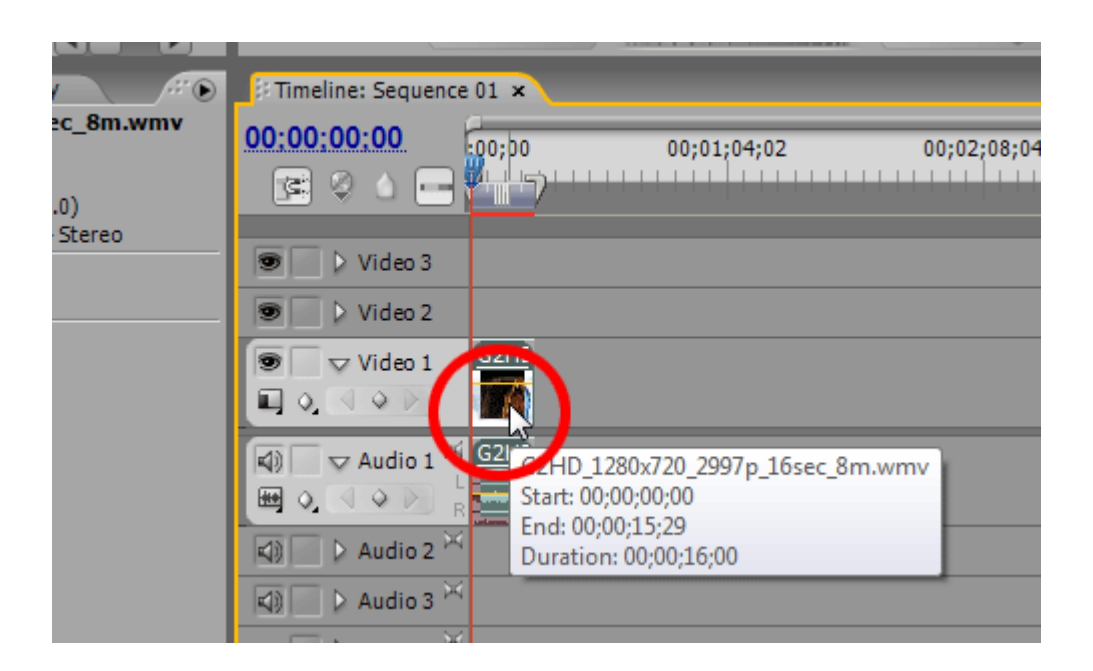

# 3.1.2 视频的导出设置

| Pr A | dobe F                                 | Premiere F                                      | Pro - E         | \users\ishika | wa\test_e            | n.prpro                             | j*           |                                                                            |                                 |      |           | 2.        |
|------|----------------------------------------|-------------------------------------------------|-----------------|---------------|----------------------|-------------------------------------|--------------|----------------------------------------------------------------------------|---------------------------------|------|-----------|-----------|
| File | Edit                                   | Project                                         | Clip            | Sequence      | Marker               | Title                               | Window       | Help                                                                       |                                 |      |           |           |
|      | New<br>Open<br>Open                    | Project<br>Recent Pi                            | roiect          |               | (                    | )<br>Ctrl+O                         | e: (no cl    | ips) 🔻 🗙                                                                   | Effect Cont                     | rols | Audio Mix | er: Seque |
|      | Brows                                  | ie                                              |                 |               | Ctrl+                | Alt+0                               |              |                                                                            |                                 |      |           |           |
|      | Close<br>Save<br>Save<br>Save<br>Reven | Project<br>As<br>a Copy<br>t                    |                 |               | C<br>Ctrl+S<br>Ctrl+ | itrl+W<br>Ctrl+S<br>hift+S<br>Alt+S |              |                                                                            |                                 |      |           |           |
|      | Captu<br>Batch                         | Capture                                         |                 |               |                      | <b>F5</b><br>F6                     | ;00;0        |                                                                            |                                 |      |           |           |
|      | Impor<br>Impor<br>Impor                | t<br>t Recent l<br>t Clip No                    | File<br>tes Cor | nments        |                      | Ctrl+I                              |              | {<br>{<br>{+ }}                                                            | √<br>{><br>{>}                  |      |           |           |
|      | Expor                                  | t                                               |                 |               |                      |                                     | N            | lovie                                                                      |                                 |      |           |           |
|      | Get Pro<br>Revea<br>Interp             | roperties f<br>I in Bridge<br>ret Foota<br>code | for<br>e<br>ge  |               |                      | ,                                   | A<br>Ti<br>Đ | udio<br>itle<br>cport to Pan                                               | asonic P2                       |      | )2<br>    | 00;0      |
|      | Exit                                   |                                                 |                 |               | (                    |                                     |              | cport to Tap<br>cport to Enco<br>cport to EDL<br>dobe Clip N<br>dobe Media | e<br>ore<br><br>otes<br>Encoder | _    |           |           |

点击[File]-[Export]-[Movie],显示[Export Movie Settings]对话框。

在[File name]中输入输出文件名,点击[Settings]按钮,显示[Export Movie Settings]对话框。

| Pr Export Movie                                    | No and the second                                                                    |            |                |       |       | ×              |
|----------------------------------------------------|--------------------------------------------------------------------------------------|------------|----------------|-------|-------|----------------|
| Save <u>i</u> n:                                   | 퉬 wmv                                                                                |            |                | - 0   | ø 🖻 ( | <b>.</b>       |
| Recent Places<br>Desktop<br>Crispeee03<br>Computer | Name         E           G2HD_1280x7         20_2997p_16s           ecc_8m         8 | Date taken | Tags           | Size  | Ratin | ng             |
| Network                                            | File <u>n</u> ame:                                                                   | G2HD_1280x | :720_2997p_16s | ec_8m | •     | Save<br>Cancel |
|                                                    | Summary:<br>Export<br>Video and audio<br>Entire Sequence<br>Filetype                 |            |                |       | •     | Settings       |

# 在[File Type]中选择[CRI Dual-CS Coder:MP4]。

| Export Movie Settings           |                    |                                  |
|---------------------------------|--------------------|----------------------------------|
| General                         | General            |                                  |
| Video<br>Keyframe and Rendering | File Type:         | Microsoft DV AVI                 |
| Audio                           | Range:             | Windows Bitmap                   |
|                                 | _                  | Filmstrip                        |
|                                 |                    | Animated GIF                     |
|                                 |                    | GIF                              |
|                                 | Embedding Options: | Targa                            |
|                                 |                    | TIFF                             |
|                                 |                    | Uncompressed Microsoft AVI       |
|                                 |                    | Microsoft AVI                    |
|                                 |                    | Microsoft DV AVI                 |
|                                 |                    | Windows Waveform                 |
|                                 |                    | CRI Dual-CS Coder : MP4          |
|                                 |                    | CRI Dual-CS Coder : H.264 Video  |
|                                 |                    | CRI Dual-CS Coder : MPEG-2 Video |
| Load Save                       |                    | OK Cancel Help                   |

## 对各标签进行如下设置后,点击[OK]。

| Export Movie Settings                                 |                                                                                                    |
|-------------------------------------------------------|----------------------------------------------------------------------------------------------------|
| General                                               | Video                                                                                                    |
| Video<br>Keytrame and Rendering<br>Audio              | Compressor: H.264 Video   Coorgeptix Millions of colors  Frame Size: 1280 h 720 v 16:9  Frame Bate: 29.97 * fps  Pixel Aspect Ratio: Square Pixels (1.0)  Quality  Low  Data Rate  Limit Data Rate to: K/sec  Recompress: Maintain Data Rate *                                                                                                    |
| Load Save                                             | OK Cancel Help                                                                                                    |
| Fumant Mayin Catting                                  |                                                                                                    |
| Export Movie Settings                                 |                                                                                                    |
| Lisenstal<br>Video<br>Kaytiame and Rendering<br>Audio | Rendering Options         Bit Depth:       Use Project Setting         Bit Depth:       Use Project Setting         Bit Depth:       Maximum         Fields:       Lower Field First         Deinterlace Video Footage       Optimize Stills         Keyframe Options       Keyframe Every 0         Add Keyframes at Markers       Add Keyframes at Edits |
| Load Save                                             | OK Cancel Help                                                                                                    |
|                                                       |                                                                                                    |
| Export Movie Settings                                 |                                                                                                    |
| General<br>Video<br>Keytrame and Rendering<br>Audio   | Audio Compressor: AAC (MPEG-4) Advanced Settings Sample Bate: 48000 Hz Sample Type: 32-bit Float Channels: Stereo Interleave: 1 Second F                                                                                                    |
| Load Save                                             | OK Cancel Help                                                                                                    |

### 【备注】

关于各设置项目的详情,请参考<u>编码设置</u>。 此外,还备有可满足各种用途的<u>编码模板</u>。 返回[Export Movie]对话框,点击[Save]按钮。

| Pr Export Movie |                                    |            |                |            |        | ×        |
|-----------------|------------------------------------|------------|----------------|------------|--------|----------|
| Save in:        | i wmv                              |            |                | - 0 🕯      | ) 📂 🖪  | •        |
| <b>S</b>        | Name                               | Date taken | Tags           | Size       | Rating | 9        |
| Recent Places   |                                    |            |                |            |        |          |
| Desktop         | G2HD_1280                          |            |                |            |        |          |
|                 |                                    |            |                |            |        |          |
| Crispeee03      |                                    |            |                |            |        |          |
| Computer        |                                    |            |                |            |        |          |
| 2               |                                    |            |                |            |        |          |
| Network         | File <u>n</u> ame:                 | G2HD_1280  | k 720_2997p_16 | sec_8m.mp4 | •      | Save     |
|                 |                                    |            |                |            |        | Cancel   |
|                 | Summary:<br>Export                 |            |                |            |        | Settings |
|                 | Video and audio<br>Entire Sequence | )<br>Ə     |                |            | â      |          |
|                 | Filetype                           |            |                |            | Ŧ      |          |

显示[Rendering]对话框,开始编码。 点击[Rendering]对话框中间的▼,即显示经过时间。

| Rendering : 93.95%             | × |
|--------------------------------|---|
| Progress<br>[video : encoding] |   |
|                                |   |
| Rendering frame 451 of 480     |   |
| Estimated Time Left: 00:00:01  |   |
| Render Details                 |   |
| Cancel                         |   |

编码结束时对话框即关闭。

## 3.2 Premiere Elements7

使用 Premiere Elements 7 输出 MP4 文件的操作示例如下所示。

关于 Premiere 的操作,请同时参考 Premiere 的产品用户指南。

- Adobe Premiere Elements 用户指南 7 http://help.adobe.com/en\_US/PremiereElements/7.0/
- 关于媒体的读入与添加 <u>http://help.adobe.com/en\_US/PremiereElements/7.0/WS09e4b3c48f3a79fc19b622510385d4355c-7fb2.</u> <u>html</u>
- 视频的保存与导出 http://help.adobe.com/en\_US/PremiereElements/7.0/WS09e4b3c48f3a79fc19b622510385d4355c-7dee. html

## 3.2.1 素材文件的读入

点击[File]--[Get Media From]--[PC Files And Folders],显示[Add Media]]对话框。

| re File Edit Clip Timeline | Disc Title Window | Help                                                                                                    |
|----------------------------|-------------------|----------------------------------------------------------------------------------------------------|
| <u>N</u> ew                | •                 |                                                                                                    |
| <u>O</u> pen Project       | Ctrl+O            |                                                                                                    |
| Open Recent Project        | <u> </u>          |                                                                                                    |
| <u>C</u> lose              | Ctrl+W            |                                                                                                    |
| <u>S</u> ave               | Ctrl+S            |                                                                                                    |
| Save <u>A</u> s            | Ctrl+Shift+S      |                                                                                                    |
| Save a Cop <u>y</u>        | Ctrl+Alt+S        |                                                                                                    |
| <u>R</u> evert             |                   | with a second second second second second second second second second second second second second second second |
| Get <u>M</u> edia from     | •                 | <u>D</u> V Camcorder                                                                                            |
| <u>E</u> xport             | Þ                 | HDV Camcorder                                                                                                   |
| Projec <u>t</u> Archiver   |                   | D <u>V</u> D(Camcorder or PC DVD Drive)                                                                         |
| Open Catalog               |                   | Tapeless Camcorder(Hard disk or memory)                                                                         |
| <u>G</u> et Properties for | •                 | Digital <u>S</u> till Camera                                                                                    |
| Interpret Footage_         |                   | Mobile Phone and Players                                                                                        |
| E <u>x</u> it              | Ctrl+Q            | Webcam or WDM Device                                                                                            |
|                            |                   | PC Files and Folders                                                                                            |
|                            |                   |                                                                                                    |
|                            |                   |                                                                                                    |

选择本产品软件包中 sample\_data 文件夹内的 G2HD\_1280x720\_2997p\_16sec\_8m.wmv, 点击[Open]。

## 3.2.2 片段导入

点击画面左下方的[Timeline],显示时间线。

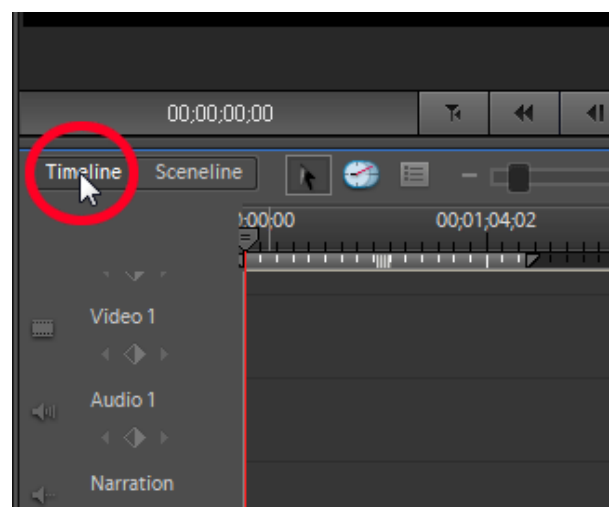

点击画面右上方的[EDIT]标签(茶色),显示文件一览。 将[Getting Media]中导入的文件,拖放至画面下方的时间线上。

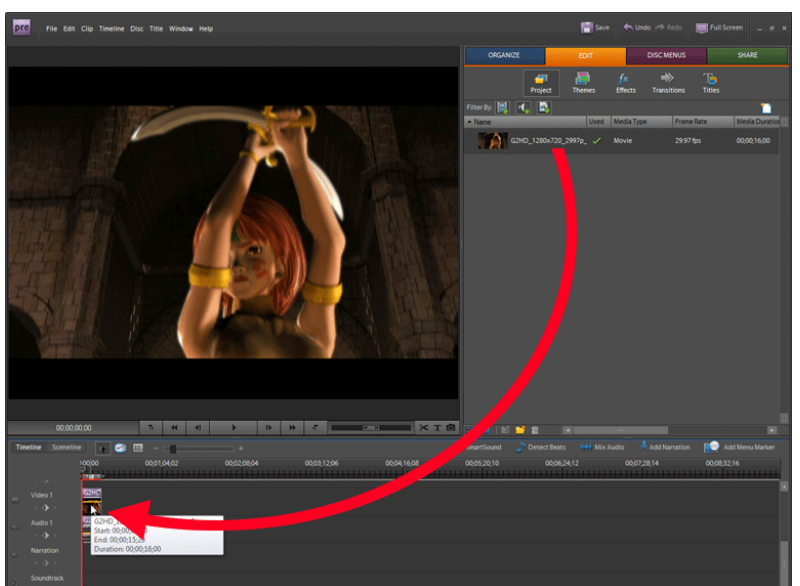

点击时间线上的视频, 变为紫色。

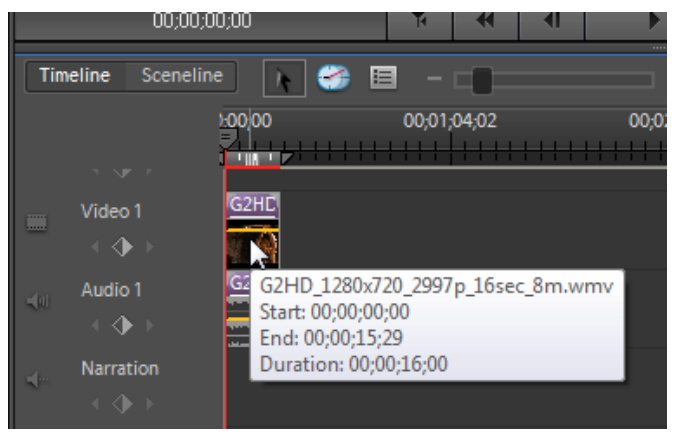

## 3.2.3 视频的导出

| pre           | File Edit Clip Timeline I  | Disc Title Window | Help                   |                      |
|---------------|----------------------------|-------------------|------------------------|----------------------|
| 1             | <u>N</u> ew                | ۱.                |                        |                      |
|               | Open Project               | Ctrl+O            |                        |                      |
|               | Open Recent Project        | •                 |                        |                      |
|               | <u>C</u> lose              | Ctrl+W            |                        |                      |
|               | <u>S</u> ave               | Ctrl+S            |                        |                      |
|               | Save <u>A</u> s            | Ctrl+Shift+S      |                        | M Same N College     |
|               | Save a Cop <u>y</u>        | Ctrl+Alt+S        |                        | Salar and the second |
|               | <u>R</u> evert             |                   |                        | A MORE WARANTED IN   |
| Second States | Get <u>M</u> edia from     | •                 |                        |                      |
| 111           | <u>E</u> xport             | (                 | <u>M</u> ovie          | Ctrl+M               |
| 1112          | Projec <u>t</u> Archiver   |                   | <u>[</u> rame          | Ctrl+Shift+M         |
| AND T         | Open Catalog               |                   | <u>A</u> udio          | Ctrl+Alt+Shift+M     |
| the L         | Get Properties for         | •                 | T <u>i</u> tle         |                      |
| the same same | Inter <u>p</u> ret Footage |                   | Export to <u>T</u> ape |                      |
|               | E <u>x</u> it              | Ctrl+Q            |                        |                      |
| 7/1           | THERE                      |                   |                        | A ANIAR              |

点击[File]-[Export]-[Movie],显示[Export Movie]对话框。

在[File name]中输入输出文件名,点击[Setting]按钮,显示[Export Movie Settings]对话框。

| Export Movie  |                                      |            |               |        |         | <b></b>  |
|---------------|--------------------------------------|------------|---------------|--------|---------|----------|
| Save in:      | 退 wmv                                |            |               | - © 💈  | ) 📂 🛄 • | •        |
| Ca.           | Name                                 | Date taken | Tags          | Size   | Rating  |          |
| Recent Places |                                      |            |               |        |         |          |
| Desktop       | G2HD_1280x7<br>20_2997p_16s<br>ec_8m |            |               |        |         |          |
| Crispeee03    |                                      |            |               |        |         |          |
|               |                                      |            |               |        |         |          |
| Computer      |                                      |            |               |        |         |          |
| Network       |                                      |            |               |        |         |          |
|               | File name:                           | G2HD_1280  | k720_2997p_16 | sec_8m | -       | Save     |
|               |                                      |            |               |        |         | Cancel   |
|               | Summary:                             |            |               |        | (       | Settings |
|               | Video and audio<br>Entire Sequenc    | e          |               |        | Ô       | 45       |
|               | Filetype                             |            |               |        | *       | .H.      |

#### 在[File type]中选择[CRI Dual-CS Coder:MP4]。

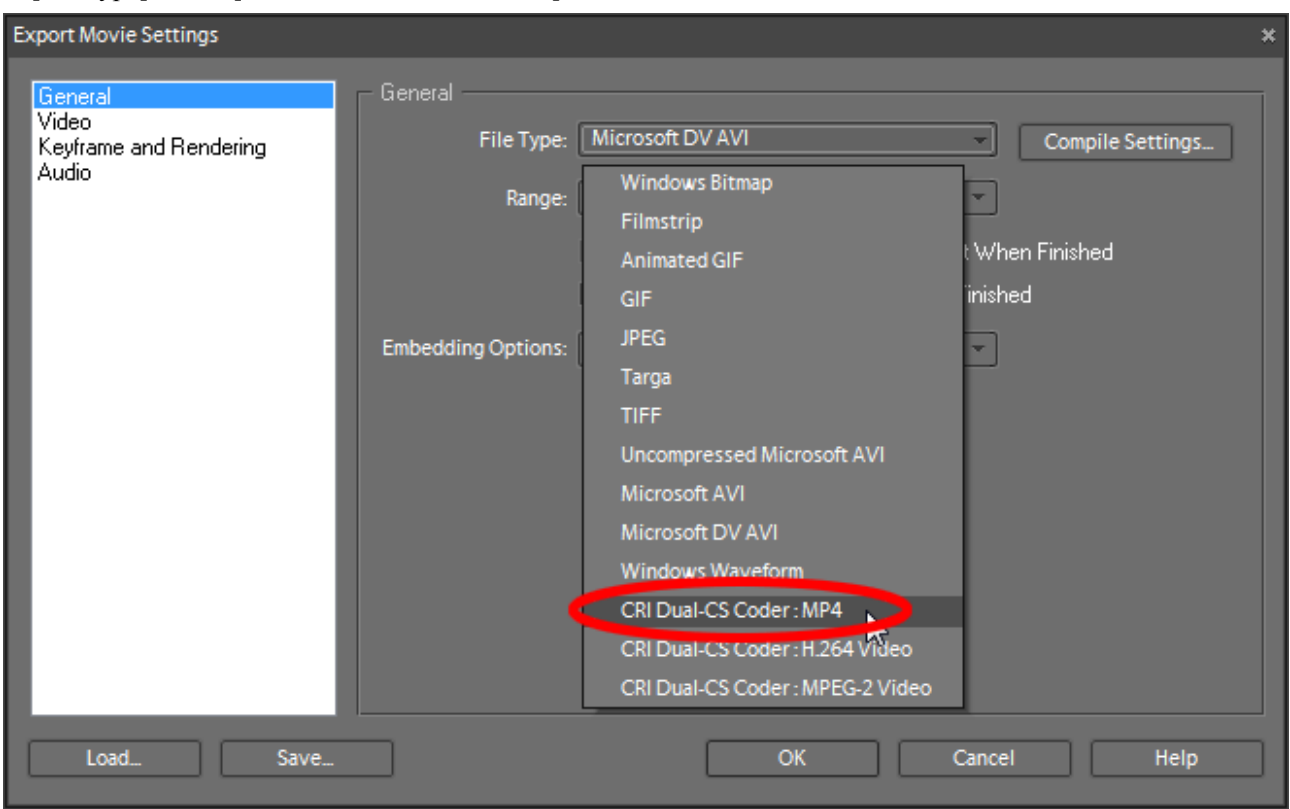

对各标签进行如下设置后,点击[OK]。

| Export Movie Settings                                                        |                                                                                                    |                                                                                              | ×                                                               |
|------------------------------------------------------------------------------|----------------------------------------------------------------------------------------------------|----------------------------------------------------------------------------------------------|-----------------------------------------------------------------|
| General<br>Video<br>Keytrame and Rendering<br>Audio                          | Keyframe and Rendering<br>Rendering Options<br>Bit Depth: • Use Project Set<br>• Stit<br>• Maxim<br>Fields: Lower Field First<br>• Definize Stills<br>Keyframe Options<br>• Keyframe Every<br>• Add Keyframes at Markets<br>• Add Keyframes at Edits | ting<br>To Footage<br>frames                                                                 | Cancel Help                                                     |
| Export Movie Settings<br>General<br>Video<br>Keytrame and Rendering<br>Audio | Audio<br>Compressor: AAC (MPEG-<br>Sample Bate: 48000 Hz<br>Sample Type: 32-bit Float<br>Channels: Stereo<br>Interleave: 1 Second                                                                                                    | 4) - Adva<br>                                                                                | ×                                                               |
| Load Save                                                                    |                                                                                                    | ОК                                                                                           | Cancel Help                                                     |
| Export Movie Settings<br>General<br>Video<br>Keyframe and Rendering<br>Audio | Video<br>Compressor: ITU H264<br>Color Depth: Millions of<br>Frame Bate: 29.97<br>Pixel Aspect Ratio: Square Pix<br>Quality<br>Low 100 %                                                                                                    | colors<br>1080 v 16.9<br>fps<br>els (1.0)<br>Data Rate<br>High<br>Unit Data R<br>V Rgcompres | x<br><u>C</u> onfigure.<br>ale to K/sec<br>: Maintain Data Rate |
| Load Save                                                                    |                                                                                                    | ОК                                                                                           | Cancel Help                                                     |

## 【备注】

关于各设置项目的详情,请参考<u>编码设置</u>。 此外,还备有可满足各种用途的<u>编码模板</u>。 返回[Export Movie]对话框,点击[Save]按钮。

| Pr Export Movie | N. C. C. Con                                 |            |               |            |        | ×        |
|-----------------|----------------------------------------------|------------|---------------|------------|--------|----------|
| Save in:        | M wmv                                        |            |               | - G 🜶      | P 🛄    | •        |
| 9               | Name                                         | Date taken | Tags          | Size       | Rating |          |
| Recent Places   |                                              |            |               |            |        |          |
|                 | G2HD_1280                                    |            |               |            |        |          |
| Desktop         |                                              |            |               |            |        |          |
|                 |                                              |            |               |            |        |          |
| Crispeee03      |                                              |            |               |            |        |          |
|                 |                                              |            |               |            |        |          |
| Computer        |                                              |            |               |            |        |          |
|                 |                                              |            |               |            |        |          |
| Network         | File <u>n</u> ame:                           | G2HD_1280  | x720_2997p_16 | sec_8m.mp4 | -      | Save N   |
|                 |                                              |            |               |            |        | Cancel   |
|                 | Summary:                                     |            |               |            |        | Settings |
|                 | Export<br>Video and audio<br>Entire Sequence | )<br>Ə     |               |            |        |          |
|                 | Filetype                                     |            |               |            | Ŧ      |          |

显示[Rendering]对话框,开始编码。 点击[Rendering]对话框中间的▼,即显示经过时间。

| Rendering                   | - | × |
|-----------------------------|---|---|
| Progress<br>Rendering Media |   | 1 |
| Estimated Time Left:        |   |   |
| Render Details              |   |   |
| Cancel                      |   |   |

编码结束时对话框即关闭。

## 3.2.4 预览

在画面右上方的[EDIT]标签中添加有己输出的文件。 双击即可播放。

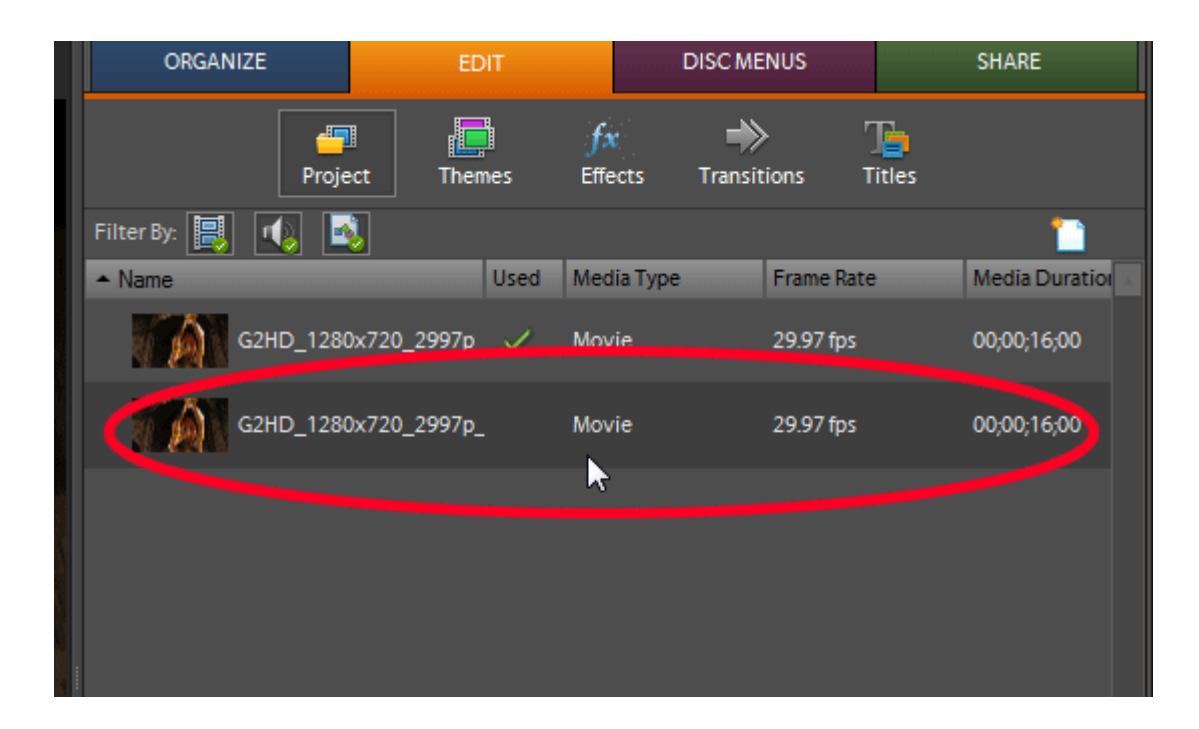

# 4. 编码设置設定

本项将就编码设置进行说明。

在 Premiere 的[Export Movie Settings]中进行编码设置。

| Export Movie Settings                               |                                                                                        |
|-----------------------------------------------------|----------------------------------------------------------------------------------------|
| General<br>Video<br>Keyframe and Rendering<br>Audio | General<br>File Type: CRI Dual-CS Coder : MP4  Compile Settings Range: Entire Sequence |
|                                                     | Export Video     Add to Project When Finished     Export Audio     Beep When Finished  |
|                                                     | Embedding Options: None                                                                |
| Load Save                                           | OK Cancel Help                                                                         |

- <u>祝频</u>
- <u>音频</u>
- 编码模板

# 4.1 视频

在[Video]标签中进行与视频编码有关的设置。

关于 CRI Dual-CS Coder Plug-in [CS3]的编码设置,点击下图的红圈部分,显示[H.264 settings]或[MPEG-2 settings]对话框后进行设置。

| Export Movie Settings | ×                                                                                                    |
|-----------------------|----------------------------------------------------------------------------------------------------|
| Export Movie Settings | Video Compressor: H.264 Video Color Depth: Millions of colors Frame Size: 1280 h 720 v 16:9 Frame Bate: 29.97 v fps Pixel Aspect Ratio: Square Pixels (1.0) Quality Data Rate Limit Data Rate to: K/sec Recompress: Maintain Data Rate v |
| Load Save             | OK Cancel Help                                                                                                    |

## 【备注】

关于 Premiere 的一般编码设置项目,请参考 Premiere 手册。

## 4.1.1 H.264 settings

在视频编解码器设置中选择[H.264 Video]时,即显示 H.264 settings 对话框。

| H.264 settings       |                              |                | ×         |
|----------------------|------------------------------|----------------|-----------|
| preset               |                              |                |           |
| default              |                              | -              | Delete(D) |
| Rate control         | VBR 🔻                        |                |           |
| Bitrate              | 8000                         | kbps           |           |
| Max bitrate          | 12000                        | kbps           |           |
| Profile              | High 🔻                       |                |           |
| Level                | 4.1 •                        |                |           |
| Number of B-pictures | 1 •                          |                |           |
| I-Picture interval   | 60                           |                |           |
| IDR-Picture interval | 60                           |                |           |
| Entropy coding       | CABAC -                      |                |           |
| ОК                   | Apply                        | Cansel         | Help      |
| CRI Dual-CS Coder    | <sup>,</sup> Plug-in [CS3] V | er.1.11.00     | Support   |
| Copyright (c) 2008-2 | 009 CRI Middlev              | vare Co., Ltd. | Company   |

| 项目                   | 内容                             | 参数                             |
|----------------------|--------------------------------|--------------------------------|
| template             | 满足各种用途的编码模板。                   | 关于模板请参考以下页面。                   |
|                      |                                | 编码模板                           |
| Rate control         | 选择率控制模式。                       | •VBR (可变比特率)                   |
|                      |                                | •CBR(固定比特率)                    |
| Bitrate              | 指定平均比特率。                       | 192-50000(单位: kbps)            |
| Max bitrate          | 指定比特率的上限。当在率控制中选择了             | 256-65000(单位: kbps)            |
|                      | CBR 时,该项无效。                    |                                |
| Profile              | 选择类。                           | • Baseline                     |
|                      |                                | • Main                         |
|                      |                                | • High                         |
| Level                | 选择级。                           | 1.1 - 4.1                      |
| Number of B-pictures | 指定 B 图像(双向预测编码图像)的最多           | 0 - 2                          |
|                      | 连续张数。当在 Profile 中选择了[Baseline] |                                |
|                      | 时,该项无效。                        |                                |
| I-Picture interval   | 指定 I 图像(帧内编码图像)的插入间隔。          | 1 - 1023                       |
|                      |                                | 需要为 Number of B-pictures + 1 的 |
|                      |                                | 倍数。                            |
| IDR-Picture interval | 指定 IDR 图像(即时解码刷新图像)的插          | 1 - 32767                      |
|                      | 入间隔。                           | 需要为 I-interval 的倍数。            |
| entropy coding       | 选择 H.264 熵编码模式。                | • CABAC                        |
|                      |                                | • CAVLC                        |

## 【补充】

视 Level 的不同设置而定, Bitrate 与 Max bitrate 的上限值会发生变化。 详情请参考下表。

| Level | Bitrate 与 Max bitrate 的上限值 |
|-------|----------------------------|
| 1.1   | 192                        |
| 1.2   | 384                        |
| 1.3   | 768                        |
| 2     | 2000                       |
| 2.1   | 4000                       |
| 2.2   | 4000                       |
| 3     | 10000                      |
| 3.1   | 14000                      |
| 3.2   | 20000                      |
| 4     | 20000                      |
| 4.1   | 45000                      |

【备注】

除了一部分需设置的参数外,图像中的值为默认参数。

## 4.1.2 MPEG-2 settings

在视频编解码器设置中选择[MPEG-2 Video]时,即显示 MPEG-2 settings 对话框。

| MPEG-2 settings       |                                      |
|-----------------------|--------------------------------------|
| preset                |                                      |
| default               | ▼Delete(D)                           |
| Rate control          | VBR -                                |
| Bitrate               | 8000 kbps                            |
| Max bitrate           | 12000 kbps                           |
| Profile level         | High 🔻                               |
| Number of B-pictures  | 2 •                                  |
| I-Picture interval    | 15                                   |
| GOP mode              | Closed-GOP 🔻                         |
| ОК                    | Apply Cansel Help                    |
| CRI Dual-CS Coder     | Plug-in [CS3] Ver,1,11,00            |
| Copyright (c) 2008-20 | 109 CRI Middleware Co., Ltd. Company |

| 项目                          | 内容                                | 参数                           |  |
|-----------------------------|-----------------------------------|------------------------------|--|
| template                    | 满足各种用途的编码模板。                      | 关于模板请参考以下页面。                 |  |
| template                    |                                   | 编码模板                         |  |
| Pate control                | 选择率控制模式。                          | •VBR(可变比特率)                  |  |
| Kate control                |                                   | •CBR (固定比特率)                 |  |
|                             | 指定平均比特率。                          | 100-45000(单位: kbps)          |  |
| Bitrate                     |                                   | 在 Profile level 中选择了 Main 时, |  |
|                             |                                   | 上限为 15000。                   |  |
|                             | 长空比陆索的上阳 当方家坊制                    | 256-45000(单位: kbps)          |  |
| Max bitrate                 | 相足比苻平的上限。当任平江前<br>由选择了 CDD 时 该顶于动 | 在 Profile level 中选择了 Main 时, |  |
|                             | 中选择了 CBK 时,该项尤效。                  | 上限为 15000。                   |  |
|                             |                                   | • Main                       |  |
| Profile level               | 选择类。                              | • High 1440                  |  |
|                             |                                   | • High                       |  |
| Number of <b>P</b> nictures | 指定B图像(双向预测编码图像)                   | 0.2                          |  |
| Number of B-pictures        | 的最多连续张数。                          | 0-2                          |  |
| I-Picture interval          | 指定I图像(帧内编码图像)的                    | 1 - 18                       |  |
|                             | 插入间隔。                             | 1 - 10                       |  |
| COP mode                    | ·<br>选择 COP 档式                    | • Open-GOP                   |  |
| GOP mode                    |                                   | Closed-GOP                   |  |

### 【备注】

除了一部分需设置的参数外,图像中的值为默认参数。

# 4.2 音频

在[Audio]标签内进行与音频编码有关的设置。

| 关于 CRI Dual-CS Coder Plug-in [CS3]固有的编码设置, | 点击下图的红圈部分, | 显示[AAC settings]对话框 |
|--------------------------------------------|------------|---------------------|
| 后进行设置。                                     |            |                     |

| Export Movie Settings           | a start              |              | ×                  |
|---------------------------------|----------------------|--------------|--------------------|
| General                         | Audio                |              |                    |
| Video<br>Keyframe and Rendering | <u>C</u> ompressor:  | AAC (MPEG-4) | Advanced Settings. |
| Audio                           | Sample <u>R</u> ate: | 48000 Hz     |                    |
|                                 | <u>S</u> ample Type: | 32-bit Float |                    |
|                                 | Cha <u>n</u> nels:   | Stereo       |                    |
|                                 | Interleave:          | 1 Second     |                    |
|                                 |                      |              |                    |
|                                 |                      |              |                    |
|                                 |                      |              |                    |
|                                 |                      |              |                    |
|                                 |                      |              |                    |
|                                 |                      |              |                    |
|                                 |                      |              |                    |
| Load Save                       |                      | ОК           | Cancel Help        |
|                                 |                      |              |                    |

## 【备注】

关于Premiere的一般编码设置项目,请参考Premiere手册。

## 4.2.1 AAC settings

| AAC settings                                                                                    | ×                  |
|-------------------------------------------------------------------------------------------------|--------------------|
| preset<br>default                                                                               | Delete(D)          |
| bitrate 192 🔻 kbps                                                                              |                    |
| OK Apply Cansel                                                                                 | Help               |
| CRI Dual-CS Coder Plug-in [CS3] Ver.1.11.00<br>Copyright (c) 2008-2009 CRI Middleware Co., Ltd. | Support<br>Company |

| 项目       | 内容           | 参数           |
|----------|--------------|--------------|
| template | 满足各种用途的编码模板。 | 关于模板请参考以下页面。 |
|          |              | 编码模板         |
| bitrate  | 选择比特率。       | • 128kbps    |
|          |              | • 160kbps    |
|          |              | • 192kbps    |
|          |              | • 224kbps    |
|          |              | • 256kbps    |
|          |              | • 320kbps    |

### 【备注】

图像中的值为默认参数。

# 4.3 编码模板

在 CRI Dual-CS Coder Plug-in [CS3]中,备有可满足各种用途的编码模板。"模板名称"显示用途。

模板一览

| 模板名称                     | 说明                                  |
|--------------------------|-------------------------------------|
| Android (Standard)       | 针对 Android 的编码设置                    |
| Android (Wide)           |                                     |
| Dailymotion (HD)         | 针对视频共享网站"Dailymotion"的编码设置。         |
| Dailymotion (SD)         |                                     |
| iPhone (Standard)        | 针对 iPhone / iPod touch 的编码设置。       |
| iPhone (Wide)            |                                     |
| NicoNicoDouga (Standard) | 针对视频共享网站" <u>NicoNico视频</u> "的编码设置。 |
| NicoNicoDouga (Wide)     |                                     |
| PS3 (HD)                 | 针对 PLAYSTATION3 的编码设置。              |
| PS3 (SD)                 |                                     |
| PSP (Standard)           | 针对 PSP 的编码设置。                       |
| PSP (Wide)               |                                     |
| Veoh (HD)                | 针对视频共享网站"Veoh"的编码设置。                |
| Veoh (SD)                |                                     |
| Vimeo (HD)               | 针对视频共享网站" <u>Vimeo</u> "的编码设置。      |
| Vimeo (SD)               |                                     |
| Watchme!TV (HD)          | 针对视频共享网站"Watch me! TV"的编码设置。        |
| Watchme!TV (SD)          |                                     |
| Xbox360 (HD)             | 针对 Xbox360 的编码设置。                   |
| Xbox360 (SD)             |                                     |
| Youtube (HD)             | 针对视频共享网站" <u>YouTube</u> "的编码设置。    |
| Youtube (SD)             |                                     |
| zoome (HD)               | 针对视频共享网站"zoome"的编码设置。               |
| zoome (SD)               |                                     |

# 5. 许可认证

就本产品的许可认证进行说明。

- 许可认证的设置
- 与认证有关的错误信息与处理方法

## 5.1 许可认证的设置

## 5.1.1 概要

本产品内置有许可认证程序,因此只有在已进行产品注册的 PC 环境下才可以使用本产品。(\*1)

许可数(可使用 PC 的台数)
 本产品只能在一台 PC 上使用。
 (如果希望在两台以上的 PC 中使用,则之前发放的产品序号无效。)

### • 许可认证的运行环境

通过专用的认证服务器进行许可认证。在使用本产品时,需要具备可连接至互联网的环境。 (只要可浏览 Web 的环境即可。)

## 【备注】

(\*1) 许可认证程序使用了株式会社 Pegasys 的"LEAPS"。

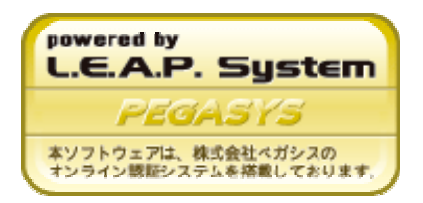

## 5.1.2 工作流程

实施许可认证需要拥有本公司发放的专用产品序号。 从获得产品序号直至激活步骤的流程如下所示。

- 1. 申请帐号(客户)
- 2. 发放产品序号(CRI)
- 3. 设置许可认证(客户)
- 激活(客户)
   (第一次启动工具时进行认证)

在使用了 LEAPS 的许可认证中,将进行如下图所示的通信与激活。

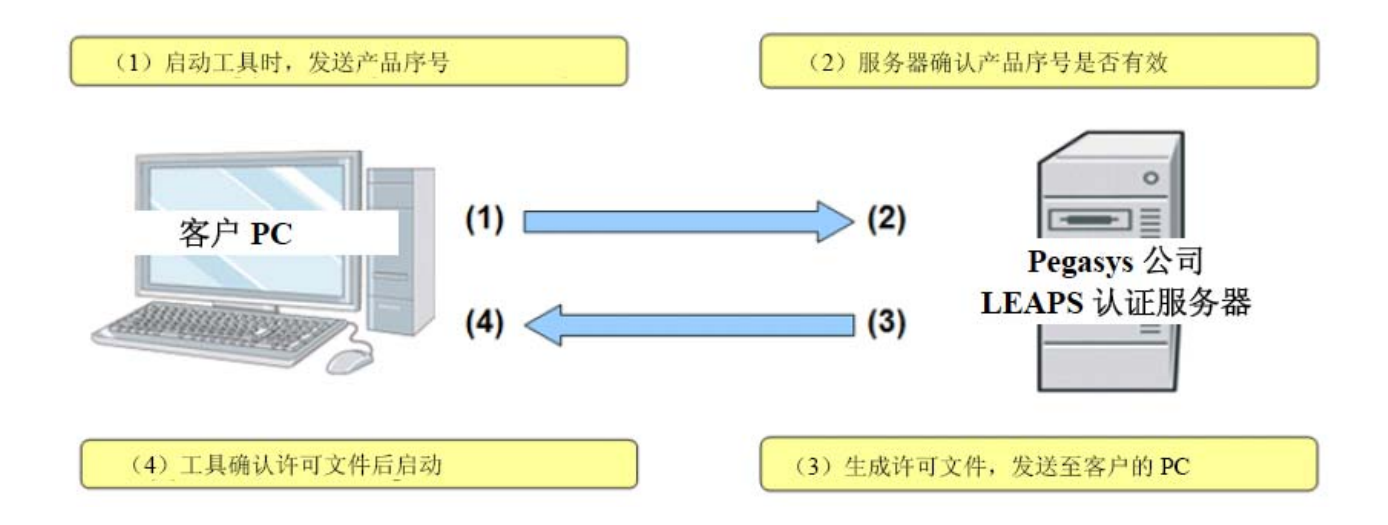

#### 5.1.3 设置方法

通过互联网实施许可认证。 关于许可认证所需的设置,将通过本产品所包含的设置文件"CriDualCS\_CS3.cfg"实施。

#### CriDualCS\_CS3.cfg 的所在位置

"CriDualCS\_CS3.cfg"位于与 Premiere 的执行文件相同的目录内。 此外,使用安装程序进行安装后,将在[开始菜单]→[Leadtek]→[CRI Dual-CS Coder Plug-in Ver.1.13.00] 之下创建快捷方式。

#### CriDualCS\_CS3.cfg 的设置内容

\_\_\_\_\_

用文本编辑器等打开 CriDualCS\_CS3.cfg 时,其内容如下所示。

key=SPCO-xxxx-xxxx-xxxx ←产品序号 #proxy=http://proxy.yourdomain.co.jp: 8080 ←代理的设置

当 CriDualCS\_CS3.cfg 打开后,请设置如下二项。

#### • 产品序号

这是使用工具所需的键码。由 CRI 发放。 "="的前后请勿键入空格。

#### • **代理的设置** 如果在访问互联网时使用代理(或防火墙),则需如例所示,指定代理服务器的地址与端口。

#### 【备注】

当行头带有"#"时,则该行作为注释。 在使用代理时,请删除行头的"#"。

## 5.2 有关认证的错误信息与处理方法

# Q1: 显示 "LEAPS: Failed in the socket creation with the server. (LEAPS: 与服务器创建 Socket 失败)"。

- A1:可能是 LAN 线缆没有插好或者 PC 没有连接网络。 请检查网络连接。
- Q2: 显示"LEAPS: No license file or illegal "certification key".(LEAPS: 序列号不正确)"。
- A2:可能是产品序号的输入有误。 请确认 CriDualCS\_CS3.cfg 文件。
- Q3:显示"LEAPS: No license file or illegal "certification key".(LEAPS: 序列号已被冻结)"。
- A3:可能超出了可同时使用的 PC 台数的限制。 请向本公司的技术支持部门咨询。
- Q4: 显示"[GUARDIAN (-200)] Cannot open the "Certification configuration file". ([GUARDIAN (-200)] 认证连接设置文件无法打开)"。
- A4: Premiere 执行文件所在的文件夹内没有 CriDualCS\_CS3.cfg 文件。

Q5: 显示"[GUARDIAN (-202)] The "Certification key" was not found. ([GUARDIAN (-202)] 没 有记录认证号)"。

- A5: 无法由 CriDualCS\_CS3.cfg 的 "key=" 行读取产品序号。 "=" 的前后请勿键入空格。
- Q6:显示"[GUARDIAN (-600)] LEAPS: The error was returned from the certification server. ([GUARDIAN (-600)] LEAPS: 认证服务器通知错误)"。
- A6: 请检查 CriDualCS\_CS3.cfg 的"key="行。 "="的前后请勿键入空格。

# 6. 故障排除

# 6.1 在 Windows Vista 中无法顺利激活。

CRI Dual-CS Coder Plug-in [CS3]在激活时将生成许可认证文件。 视不同的 Windows Vista 的 UAC 设置而定,可能会无法生成许可文件,从而无法顺利进行认证。 通过"以管理员身份运行"Premiere,即可规避该问题。

-结束-